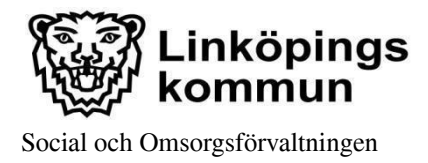

## Rutin: Byta lösenord i I-Care Online, digitalt trygghetslarm

Var tredje månad måste lösenordet i I-Care Online bytas. Påminnelse visas på inloggningssidan 10 dagar innan lösenordet upphör.

1. Logga in i I-care online genom att besöka webbadressen <u>www.icareonline.com</u>. Klicka på "*Login*" (rutan Trygghetslarm)

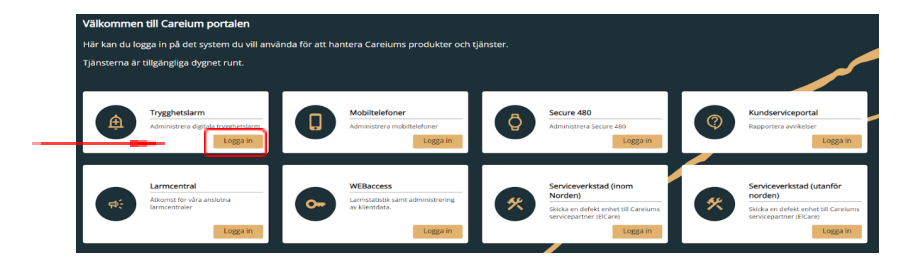

2. Logga in i I-Care Online med befintligt "Användarnamn" och "Lösenord". Klicka på "Logga in"

| care®online                                                                                                 |              |              | Rcareium        |
|----------------------------------------------------------------------------------------------------|--------------|--------------|-----------------|
| älkommen till i-care online!                                                                                |              |              |                 |
| hetshanteringssystemet för smart och effektiv övervakning, konfiguration och FOTA<br>irmware over the air). | Användarnamn | Användarnamn |                 |
| änsten är tillgänglig dygnet runt för kontroll av status i realtid.                                         | Lösenord     | Lösenord     |                 |
| it för att du ska känna dig trygg och säker!                                                                |              |              | Logga in        |
| •                                                                                                    |              |              | Glömt lösenord? |

3. Klicka på kugghjulet uppe i högra hörnet.

| Rcareium a   |   |                                                                    | i-care"online        |          |        | <b>-</b> 6 9 9 |
|--------------|---|--------------------------------------------------------------------|----------------------|----------|--------|----------------|
| 🔠 Översikt   | > |                                                                    |                      |          |        |                |
| Grupp        | > | Översikt                                                           |                      |          | •      |                |
| A Produkt    | > | S/N Senaste heartbeat mottaget                                     | ▼ Grupp              | ▼ Status | ~<br>• |                |
| Release Note | > |                                                                    | INGEN PRODUKT HITTAL | DES      |        |                |
|              |   | Antal Produkter: 52<br>Produkter Online: 6<br>Produkter Ottline: 0 |                      |          |        |                |

Verksamhetsområde: Digital välfärdsteknik

Version: 2022:1

Upprättad av: Välfärdsteamet Reviderad av: Datum: 2022-08 -30 Datum:

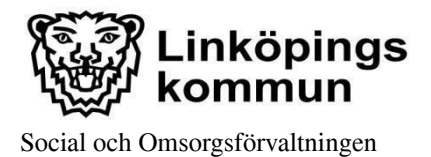

Dnr: ÄN 2021-723

**4.** Klicka på "Ändra Lösenord".

|   | Mina inställningar |                                                |  |  |
|---|--------------------|------------------------------------------------|--|--|
|   | Användarnamn       | testar                                         |  |  |
|   | Förnamn *          | test                                           |  |  |
|   | Efternamn *        | testsson                                       |  |  |
|   | E-postadress *     | ssof.aldre.brevlada-valfardsteknik@linkoping.s |  |  |
|   | Telefonnummer *    | +4613205041                                    |  |  |
|   | Roll               | Organisation Läs                               |  |  |
|   | Tidszon            | Auto                                           |  |  |
|   | Språk              | Swedish 🗸                                      |  |  |
|   | Antal rader        | 20 🗸                                           |  |  |
| ~ |                    | Tidsgräns för användarkonto                    |  |  |
|   |                    | Systemmeddelanden via email                    |  |  |
|   | Ändra Lösenord     | Spara Avbryt                                   |  |  |

5. Skriv in "Nuvarande lösenord", "Nytt lösenord" och "Bekräfta Lösenord" genom att skriva in det nya lösenordet en gång till. Klicka på "Spara".

| Ändra Användarlösenord                                         | × |
|----------------------------------------------------------------|---|
| Nuvarande<br>lösenord<br>Nytt lösenord<br>Bekräfta<br>Lösenord |   |
| Spara Avbryt                                                   |   |

**6.** Är lösenordet bortglömt, eller missats att bytas inom tre månader, klicka på "*Glömt lösenord*?"

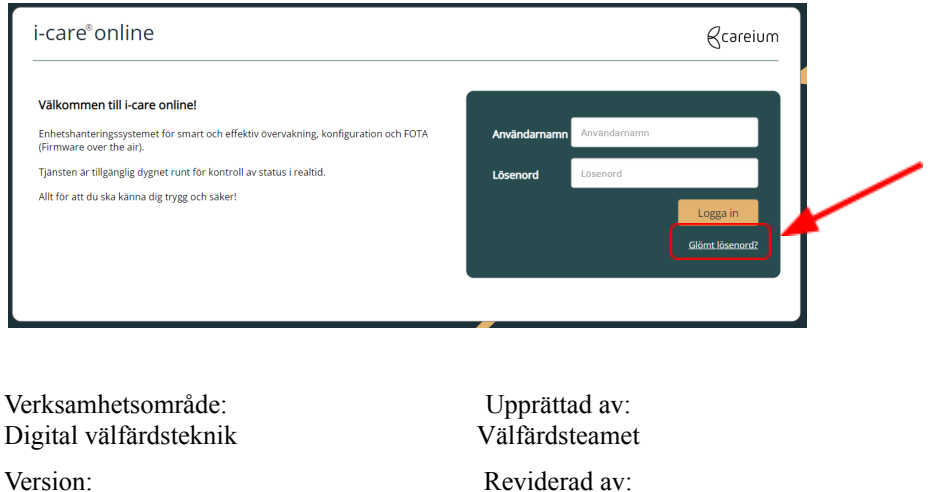

Datum: 2022-08 -30 Datum:

Version: 2022:1

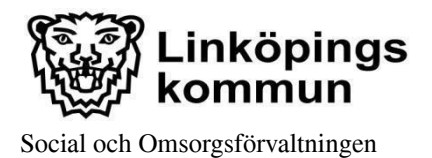

7. Skriv in ditt *användarnamn*, bocka i *rutan* "Jag är inte en robot" och klicka på "*Skicka*".

En återställningslänk kommer att skickas till din e-postadress.

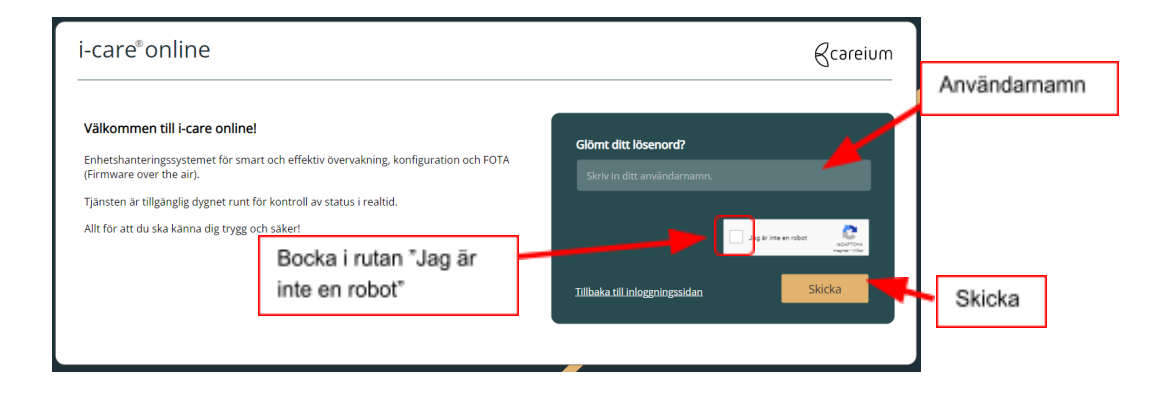

Verksamhetsområde: Digital välfärdsteknik

Version: 2022:1

Upprättad av: Välfärdsteamet Reviderad av: Datum: 2022-08 -30 Datum: